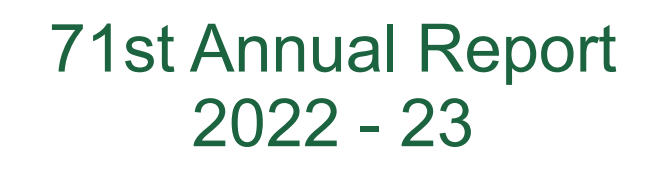

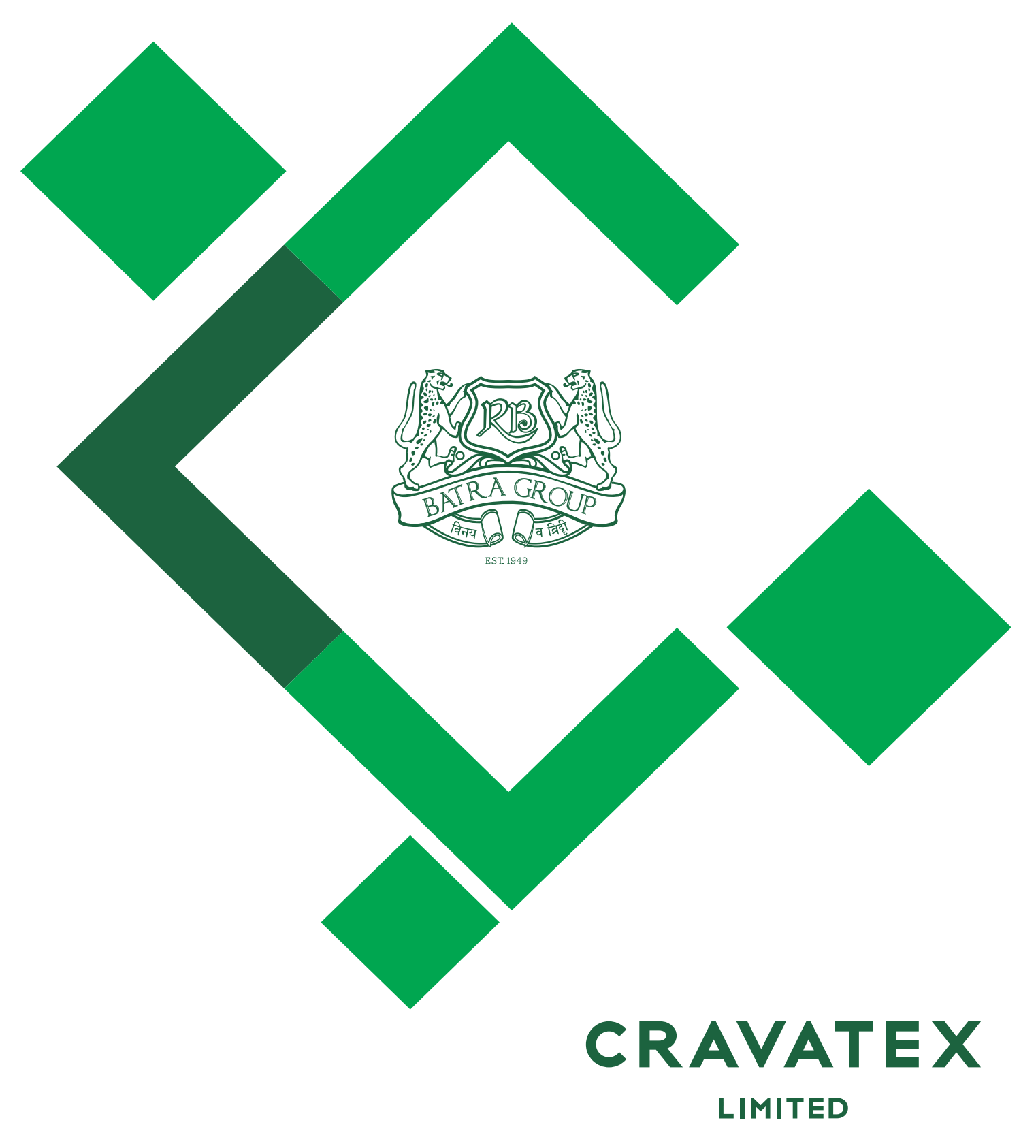

## **BOARD OF DIRECTORS AND GENERAL INFORMATION**

#### **Board of Directors**

| Rajesh Batra            | _ | Chairman & Managing Director |
|-------------------------|---|------------------------------|
| S. D. Israni            | _ | Independent Director         |
| N. Santhanam            | _ | Independent Director         |
| Pheroza Jimmy Bilimoria | _ | Independent Director         |
| Divakar G. Kamath       | _ | Executive Director and CFO   |
| Rohan Batra             | _ | Non-executive Director       |

#### Auditors

GPS & Associates 105-106, Shyamkamal, 'D' Building Agarwal Market Vile Parle (East), Mumbai-400 057.

#### Registrars & Share Transfer Agents Link Intime India Private Limited

C 101, 247 Park, LBS Marg Vikhroli (West), Mumbai-400 083.

#### Bankers

Axis Bank Limited HDFC Bank Limited

**Chief Financial Officer** Divakar G. Kamath

Company Secretary and Compliance Officer Sudhanshu Namdeo

Registered Office Ground Floor (East Wing), Forbes Building Charanjit Rai Marg, Fort, Mumbai-400 001.

| Conte | nts |
|-------|-----|
|-------|-----|

| Financial Highlights                    | 2  | Cash Flow Statement                    | 59  |
|-----------------------------------------|----|----------------------------------------|-----|
| Notice                                  | 3  | Notes to Financial Statement           | 60  |
| Board's Report                          | 13 | Consolidated Auditors' Report          | 97  |
| Management Discussion & Analysis Report | 30 | Consolidated Balance Sheet             | 104 |
| Report on Corporate Governance          | 32 | Consolidated Profit and Loss Statement | 105 |
| Auditors' Report                        | 47 | Consolidated Cash Flow Statement       | 107 |
| Balance Sheet                           | 56 | Notes to the Consolidated Statement    | 108 |
| Profit & Loss Statement                 | 57 |                                        |     |

## FINANCIAL HIGHLIGHTS

(Rs. in Lacs)

|                      | 2022-23     | 2021-22     | 2020-21     | 2019-20     | 2018-19     |
|----------------------|-------------|-------------|-------------|-------------|-------------|
| Equity Share Capital | 258         | 258         | 258         | 258         | 258         |
| Reserves and Surplus | 1168        | 3959        | 3598        | 3049        | 2926        |
| Net Worth            | 1426        | 4217        | 3856        | 3307        | 3184        |
| Fixed Assets*        | 1431        | 1465        | 1464        | 1621        | 1646        |
| Depreciation*        | 692         | 692         | 623         | 789         | 714         |
| Net Block*           | 739         | 773         | 841         | 832         | 932         |
| Turnover             | 348         | 244         | 231         | 242         | 104         |
| Earning before Taxes | (2,778)     | 510         | 619         | 255         | 295         |
| Final Dividend       | 39<br>(15%) | 78<br>(30%) | 78<br>(30%) | 26<br>(10%) | 52<br>(20%) |
| Interim Dividend     | _           | _           | _           | 52<br>(20%) | _           |
| Earning Per Share    | (105.03)    | 16.98       | 22.31       | 8.98        | 8.76        |

\* Includes Tangible Assets, Intangible Assets & Investment Property

### NOTICE OF ANNUAL GENERAL MEETING

#### NOTICE

NOTICE is hereby given that the 71st (Seventy First) Annual General Meeting of the Members of **CRAVATEX LIMITED** will be held on Friday, August 4, 2023 at 3.30 p.m. IST through Video Conferencing ("VC") / Other Audio Visual Means ("OAVM") to transact the business as mentioned below. The venue of the meeting shall be deemed to be at the Registered Office of the Company at Ground Floor (East Wing), Forbes Building, Charanjit Rai Marg, Fort, Mumbai – 400 001.

#### **ORDINARY BUSINESS**

- 1. To consider and adopt:
  - (a) the Audited Financial Statements of the Company for the financial year ended March 31, 2023 including Audited Balance Sheet as at March 31, 2023 and the Statement of Profit and Loss, Cash Flow Statement for the year ended on that date together with Reports of the Board of Directors and Auditors thereon; and
  - (b) the Audited Consolidated Financial Statements of the Company for the financial year ended March 31, 2023 including Audited Balance Sheet as at March 31, 2023 and the Statement of Profit and Loss, Cash Flow Statement for the year ended on that date together with Reports of the Auditors thereon
- 2. To declare a final dividend on 4% Non-convertible Cumulative Redeemable Preference Shares on pro rata basis for the financial year 2022-23.
- 3. To declare a final dividend on the Equity Shares for the financial year 2022-23.
- 4. To appoint a Director in place of Mr. Rohan Batra (DIN 02574195) who retires by rotation and, being eligible, offers himself for re-appointment.

By Order of the Board of Directors For Cravatex Limited

> Sudhanshu Namdeo Company Secretary and Compliance Officer Membership No. A17132

Place : Mumbai Dated : May 26, 2023

CIN : L93010MH1951PLC008546 **Registered Office:** Ground Floor (East Wing) Forbes Building, Charanjit Rai Marg Fort, Mumbai – 400 001 Tel No.: +91 22 66667474 Email: investors@cravatex.com Website: http://cravatex.com/

### 71ST ANNUAL REPORT

### NOTICE OF ANNUAL GENERAL MEETING

#### NOTES

 The Ministry of Corporate Affairs ("MCA") vide its circular dated May 5, 2020 read with circulars dated May 5, 2022 and December 28, 2022 ("MCA Circulars") and SEBI vide its circulars dated May 12, 2020, January 15, 2021, May 13, 2022 and January 5, 2023 ("SEBI Circulars") permitted the holding of the 71st Annual General Meeting ("AGM") through Video Conferencing (VC) / Other Audio Visual Means (OAVM), without the physical presence of the Members at a common venue. In compliance with the provisions of the Companies Act, 2013 ("Act"), SEBI (Listing Obligations and Disclosure Requirements) Regulations 2015 ("SEBI Listing Regulations") and MCA Circulars, the AGM of the Company is being held through VC / OAVM.

National Securities Depositories Limited ('NSDL') will be providing facility for voting through remote e-voting, for participation in the AGM through VC / OAVM facility.

- Since this AGM is being held pursuant to the MCA and SEBI Circulars through VC / OAVM, physical attendance of Members has been dispensed with. Accordingly, the facility for appointment of proxies by the Members will not be available for the AGM and hence the Proxy Form and Attendance Slip are not annexed to this Notice.
- 3. A statement giving the details of the Director seeking re-appointment under Item No.4 of the accompanying Notice, as required under Regulation 36(3) of the SEBI (Listing Obligations and Disclosure Requirements) Regulations, 2015 and other requisite information as per Clause 1.2.5 of Secretarial Standard-2 on General Meetings, are provided in annexure attached herewith.
- 4. SEBI vide its notification dated January 24, 2022 has mandated that all requests for transfer of securities including transmission and transposition requests shall be processed only in dematerialized form. In view of the same and to eliminate all risks associated with physical shares and avail various benefits of dematerialization, Members are advised to dematerialise the shares held by them in physical form.

Members may also note that SEBI vide its Circular No. SEBI/HO/MIRSD/MIRSD\_RTAMB/P/CIR/2022/8 dated January 25, 2022 has mandated the listed companies to issue securities in dematerialized form only while processing service requests viz. issue of duplicate securities certificate; claim from unclaimed suspense account; renewal/exchange of securities certificate; endorsement; sub-division/splitting of securities certificate; consolidation of securities certificates/folios; transmission and transposition. Accordingly, Members are requested to make service requests by submitting a duly filled and signed Form ISR-4, the format of which is available on the website of the Company and the Registrar and Transfer Agents. It may be noted that any service request can be processed only after the folio is KYC Compliant.

- 5. The Register of Members and Share Transfer Books of the Company will remain closed from Saturday, July 29, 2023 to Friday, August 4, 2023 (both days inclusive) for taking record of the Members of the Company for the purpose of AGM and determining the names of the Members eligible for payment of final dividend on equity shares for the financial year 2022-23, if declared at the AGM.
- 6. The Register of Directors and Key Managerial Personnel and their Shareholding, under Section 170 of the Act, and the Register of Contracts or Arrangements in which the directors are interested, under Section 189 of the Act, will be available electronically for inspection by the Members without any fee from the date of despatch of the Notice up to the date of AGM, i.e. Friday, August 4, 2023 on emailing to investors@cravatex.com.
- 7. The dividend on Equity Shares, if declared at the Annual General Meeting, will be paid on or after Friday, August 4, 2023 to Members whose names appear on the record of Depositories [National Securities Depository Limited and Central Depository Services (India) Limited] on Friday, July 28, 2023 (for shares held in demat mode) and in the Register of Members of the Company (for shares held in physical mode) updated as on Friday, July 28, 2023. The dividend will be paid to the Members within the stipulated time.
- 8. Members are requested to immediately notify any change in their name, registered address, email id, telephone/mobile numbers, permanent account number (PAN), nominations, power of attorney, bank mandate viz. name and address of the branch of the bank, MICR code of the branch, account number with blank cancelled cheque to their Depository Participant (DP) quoting their Client IDs in case of shares held in demat form and to the Registrars and Share Transfer Agents of the Company quoting their Folio Number in case of shares held in physical form. Members whose shares are in physical form are requested to opt for the Electronic Clearing System (ECS) mode to receive dividend on time.
- 9. Members seeking any information with regard to the accounts or any matter to be placed at the AGM, are requested to write to the Company at least 7 days before the Annual General Meeting through email on investors@cravatex.com. The same will be replied by the Company suitably.
- 10. As the Company had not declared any dividend for the financial year ended March 31, 2016 there is no unclaimed dividend for the said financial year to be transferred to the Investor Education and Protection Fund (IEPF) of the Central Government in terms of the provisions of Section 124 of the Companies Act 2013 in financial year 2023-24. The Company had also not declared any dividend for the financial year ended March 31, 2017. Those members who have so far not encashed the

### NOTICE OF ANNUAL GENERAL MEETING

dividend(s) from the financial year ended March 31, 2018 till the financial year ended March 31, 2022 are requested to approach the Registrars and Share Transfer Agents of the Company for payment.

In terms of the IEPF (Uploading of information regarding unpaid and unclaimed amounts lying with companies) Rules, 2012, the Company has uploaded the information in respect of the unclaimed dividends as on the date of the 70th Annual General Meeting (AGM) held on August 30, 2022, on the website of the IEPF viz. www.iepf.gov.in and also under the "Investors Section" on the website of the Company viz. *http://cravatex.com/*.

11. In case of Members holding shares in physical form in terms of Section 72 of the Act read with the applicable Rules made therein, every holder of shares in the Company may at any time nominate, cancel or modify in the prescribed manner (Form No. SH-13/SH-14), a person to whom his/her shares in the Company shall vest, in the event of his/her death. The duly filled in Nomination Form shall be sent to the Registrar and Share Transfer Agents at the above mentioned address by the Members holding shares in physical mode.

In case of Members holding shares in electronic form they may contact their respective Depository Participants for availing the nomination facility.

- 12. In compliance with the MCA and SEBI Circulars, Notice of the AGM along with the Annual Report 2022-23 is being sent only through electronic mode to those Members whose email addresses are registered with the Depository Participant (DP)/ Registrar & Share Transfer Agents. Members may note that the Notice and Annual Report 2022-23 will also be available on the Company's website http://cravatex.com/, website of the Stock Exchange i.e. BSE Limited at http://bseindia.com/ and on the website of NSDL https://evoting.nsdl.com/. Members who have not registered their email address so far are requested to register their e-mail address with the Depository Participant (DP)/Registrar & Share Transfer Agents of the Company for receiving all communications from the Company electronically. In case you have not registered your email id with the Company / Depository Participant please access the link https://linkintime.co.in/EmailReg/Email\_Register.html to temporarily register your email id for obtaining Annual Report 2022-23 and e-voting login details therein.
- 13. Members attending the AGM through VC / OAVM shall be counted for the purpose of reckoning the quorum under Section 103 of the Act.
- 14. Pursuant to Finance Act 2020, dividend income will be taxable in the hands of Members w.e.f. April 1, 2020 and the Company is required to deduct tax at source from dividend paid to Members at the prescribed rates. For the prescribed rates for various categories, the Members are requested to refer to the Finance Act, 2020 and amendments thereof. The Members are requested to update their PAN with the Registrar and Share Transfer Agents (in case of shares held in physical mode) and with Depository Participant (in case of shares held in demat mode).

A Resident individual shareholder with PAN and who is not liable to pay income tax can submit a yearly declaration in Form No. 15G/15H, to avail the benefit of non-deduction of tax at source by Friday, July 28, 2023 to the Registrar and Share Transfer Agents by accessing the link https://linkintime.co.in/formsreg/submission-of-form-15g-15h.html. Members are requested to note that in case their PAN is not registered, the tax will be deducted at a higher rate of 20%.

Non-resident Members can avail beneficial rates under tax treaty between India and their country of residence, subject to providing necessary documents i.e. No Permanent Establishment and Beneficial Ownership Declaration, Tax Residency Certificate, Form 10F, any other document which may be required to avail the tax treaty benefits by Friday, July 28, 2023 to the Registrar and Share Transfer Agents by accessing the link https://linkintime.co.in/formsreg/submission-of-form-15g-15h.html.

- 15. The Members can join the AGM in the VC/OAVM mode 15 minutes before and after the scheduled time of the commencement of the Meeting by following the procedure mentioned in the Notice. The facility of participation at the AGM through VC/OAVM will be made available for 1000 members on first come first served basis. This will not include large Members (Members holding 2% or more shareholding), Promoters, Institutional Investors, Directors, Key Managerial Personnel, the Chairpersons of the Audit Committee, Nomination and Remuneration Committee and Stakeholders Relationship Committee, Auditors etc. who are allowed to attend the AGM without restriction of first come first served basis.
- 16. Since the AGM will be held through VC / OAVM, the Route Map is not being annexed to this Notice.
- 17. Pursuant to the provisions of Section 108 of the Companies Act, 2013 read with Rule 20 of the Companies (Management and Administration) Rules, 2014, Regulation 44 of SEBI (Listing Obligations & Disclosure Requirements) Regulations 2015, Secretarial Standard 2, MCA Circulars and SEBI Circulars, the Company is providing facility of remote e-voting to its Members in respect of the business to be transacted at the AGM. For this purpose, the Company has entered into an agreement with National Securities Depository Limited (NSDL) for facilitating voting through electronic means, as the authorized agency. The facility of casting votes by a member using remote e-voting system as well as e-voting on the date of the AGM will be provided by NSDL.
- 18. The members who have cast their vote by remote e-voting prior to the AGM may also attend the AGM but shall not be entitled to cast their vote again.

### **71ST ANNUAL REPORT**

### NOTICE OF ANNUAL GENERAL MEETING

19. The remote e-voting period commences on Tuesday, August 1, 2023 (9:00 a.m. IST) and ends on Thursday, August 3, 2023 (5:00 p.m. IST). During this period, Members holding shares either in physical form or in dematerialized form, as on Friday, July 28, 2023 i.e. cut-off date, may cast their vote electronically.

The e-voting module shall be disabled by NSDL for voting after the above stated ending time on that date. Those Members, who will be present in the AGM through VC / OAVM facility and have not cast their vote on the Resolutions through remote e-voting and are otherwise not barred from doing so, shall be eligible to vote through e-voting system during the AGM.

Members will be provided with a facility to attend the AGM through VC / OAVM through the NSDL e-voting system. Members may access the same at https://evoting.nsdl.com/ under Members login by using the remote e-voting credentials. The link for VC / OAVM will be available in Members login where the EVEN of Company will be displayed. Please note that the Members who do not have the User ID and Password for e-voting or have forgotten the User ID and Password may retrieve the same by following the remote e-voting instructions mentioned in the notice. Further Members can also use the OTP based login for logging into the e-voting system of NSDL.

- 20. The voting rights of members shall be in proportion to their shares of the paid up equity share capital of the Company as on the cut-off date i.e Friday, July 28, 2023.
- 21. A person, whose name is recorded in the register of members or in the register of beneficial owners maintained by the depositories as on the cut-off date i.e. Friday, July 28, 2023 only shall be entitled to avail the facility of remote e-voting as well as attending and e-voting at the AGM.
- 22. Any person, who acquires shares of the Company and become member of the Company after dispatch of the notice and holding shares as on the cut-off date i.e. Friday, July 28, 2023, may obtain the login ID and password by sending a request at evoting@nsdl.co.in with a copy marked to investors@cravatex.com

However, if the person is already registered with NSDL for remote e-voting then the person can use the existing User ID and password for casting the vote.

23. The Instructions for Members for Remote E-Voting are as under:

The way to vote electronically on NSDL e-Voting system consists of "Two Steps" which are mentioned below:

#### Step 1: Access to NSDL e-Voting system

(A) Login method for e-Voting and joining virtual meeting for Individual Members holding securities in demat mode

In terms of SEBI circular dated December 9, 2020 on e-Voting facility provided by Listed Companies, Individual Members holding securities in demat mode are allowed to vote through their demat account maintained with Depositories and Depository Participants. Members are advised to update their mobile number and email Id in their demat accounts in order to access e-Voting facility.

Login method for Individual Members holding securities in demat mode is given below:

| Type of Members                                                         | Login Method                                                                                                    |
|-------------------------------------------------------------------------|----------------------------------------------------------------------------------------------------|
| Individual Members<br>holding securities in<br>demat mode with<br>NSDL. | <ol> <li>Existing IDeAS user can visit the e-Services website of NSDL Viz. https://<br/>eservices.nsdl.com either on a Personal Computer or on a mobile. On the e-<br/>Services home page click on the "Beneficial Owner" icon under "Login" which is<br/>available under 'IDeAS' section , this will prompt you to enter your existing User ID<br/>and Password. After successful authentication, you will be able to see e-Voting<br/>services under Value added services. Click on "Access to e-Voting" under e-Voting<br/>services and you will be able to see e-Voting page. Click on company name or e-<br/>Voting service provider i.e. NSDL and you will be re-directed to e-Voting website of<br/>NSDL for casting your vote during the remote e-Voting period or joining virtual<br/>meeting &amp; voting during the meeting.</li> </ol> |
|                                                                         | <ol> <li>If you are not registered for IDeAS e-Services, option to register is available at<br/>https://eservices.nsdl.com. Select "Register Online for IDeAS Portal" or click at<br/>https://eservices.nsdl.com/SecureWeb/IdeasDirectReg.jsp</li> </ol>                                                                                                    |

# NOTICE OF ANNUAL GENERAL MEETING

| Type of Members                                                                                               | Login Method                                                                                                    |  |  |
|----------------------------------------------------------------------------------------------------|----------------------------------------------------------------------------------------------------|--|--|
| Individual Shareholders<br>holding securities in<br>demat mode with<br>NSDL.                                  | 3. Visit the e-Voting website of NSDL. Open web browser by typing the following URL:<br>https://www.evoting.nsdl.com/ either on a Personal Computer or on a mobile. Once the home page of e-Voting system is launched, click on the icon "Login" which is available under 'Shareholder/Member' section. A new screen will open. You will have to enter your User ID (i.e. your sixteen digit demat account number hold with NSDL), Password/OTP and a Verification Code as shown on the screen. After successful authentication, you will be redirected to NSDL Depository site wherein you can see e-Voting page. Click on company name or e-Voting service provider i.e. NSDL and you will be redirected to e-Voting website of NSDL for casting your vote during the remote e-Voting period or joining virtual meeting & voting during the meeting. |  |  |
|                                                                                                    | 4. Members can also download NSDL Mobile App " <b>NSDL Speede</b> " facility by scanning the QR code mentioned below for seamless voting experience.                                                                                                    |  |  |
|                                                                                                    | NSDL Mobile App is available on                                                                                                    |  |  |
|                                                                                                    | 💣 App Store 🛛 🔈 Google Play                                                                                                    |  |  |
|                                                                                                    |                                                                                                    |  |  |
| Individual Members<br>holding securities in<br>demat mode with CDSL                                           | 1. Users who have opted for CDSL Easi / Easiest facility, can login through their existing user id and password. Option will be made available to reach e-Voting page without any further authentication. The users to login Easi /Easiest are requested to visit CDSL website www.cdslindia.com and click on login icon & New System Myeasi Tab and then user your existing my easi username & password.                                                                                                    |  |  |
|                                                                                                    | 2. After successful login the Easi / Easiest user will be able to see the e-Voting option for eligible companies where the evoting is in progress as per the information provided by company. On clicking the evoting option, the user will be able to see e-Voting page of the e-Voting service provider for casting your vote during the remote e-Voting period or joining virtual meeting & voting during the meeting. Additionally, there is also links provided to access the system of all e-Voting Service Providers, so that the user can visit the e-Voting service providers' website directly.                                                                                                    |  |  |
|                                                                                                    | 3. If the user is not registered for Easi/Easiest, option to register is available at CDSL website www.cdslindia.com and click on login & New System Myeasi Tab and then click on registration option.                                                                                                    |  |  |
|                                                                                                    | 4. Alternatively, the user can directly access e-Voting page by providing Demat Account Number and PAN No. from a e-Voting link available on www.cdslindia.com home page. The system will authenticate the user by sending OTP on registered Mobile & Email as recorded in the Demat Account. After successful authentication, user will be able to see the e-Voting option where the evoting is in progress and also able to directly access the system of all e-Voting Service Providers.                                                                                                    |  |  |
| Individual Members<br>(holding securities in<br>demat mode) login<br>through their depository<br>participants | You can also login using the login credentials of your demat account through your<br>Depository Participant registered with NSDL/CDSL for e-Voting facility. upon logging in,<br>you will be able to see e-Voting option. Click on e-Voting option, you will be redirected<br>to NSDL/CDSL Depository site after successful authentication, wherein you can see e-<br>Voting feature. Click on company name or e-Voting service provider i.e. NSDL and you<br>will be redirected to e-Voting website of NSDL for casting your vote during the remote<br>e-Voting period or joining virtual meeting & voting during the meeting.                                                                                                    |  |  |

## 71ST ANNUAL REPORT

## NOTICE OF ANNUAL GENERAL MEETING

**Important note:** Members who are unable to retrieve User ID/ Password are advised to use Forget User ID and Forget Password option available at abovementioned website.

Helpdesk for Individual Members holding securities in demat mode for any technical issues related to login through Depository i.e. NSDL and CDSL.

| Login type                                                       | Helpdesk details                                                                                                    |
|------------------------------------------------------------------|----------------------------------------------------------------------------------------------------|
| Individual Members holding securities in demat mode with NSDL    | Members facing any technical issue in login can contact NSDL helpdesk<br>by sending a request at evoting@nsdl.co.in or call at 022 - 4886 7000<br>and 022 - 2499 7000        |
| Individual Members holding securities<br>in demat mode with CDSL | Members facing any technical issue in login can contact CDSL helpdesk<br>by sending a request at helpdesk.evoting@cdslindia.com or contact at<br>toll free no. 1800 22 55 33 |

# (B) Login Method for e-Voting and joining virtual meeting for Members other than Individual Members holding securities in demat mode and Members holding securities in physical mode.

#### How to Log-in to NSDL e-Voting website?

- 1. Visit the e-Voting website of NSDL. Open web browser by typing the following URL: https://www.evoting.nsdl.com/ either on a Personal Computer or on a mobile.
- 2. Once the home page of e-Voting system is launched, click on the icon "Login" which is available under 'Shareholder/ Member' section.
- 3. A new screen will open. You will have to enter your User ID, your Password/OTP and a Verification Code as shown on the screen.

Alternatively, if you are registered for NSDL eservices i.e. IDEAS, you can log-in at https://eservices.nsdl.com/ with your existing IDEAS login. Once you log-in to NSDL eservices after using your log-in credentials, click on e-Voting and you can proceed to Step 2 i.e. Cast your vote electronically.

4. Your User ID details are given below:

| Manner of holding shares i.e. Demat<br>(NSDL or CDSL) or Physical | Your User ID is:                                                                                                    |
|-------------------------------------------------------------------|----------------------------------------------------------------------------------------------------|
| (a) For Members who hold shares in demat account with NSDL.       | 8 Character DP ID followed by 8 Digit<br>Client ID                                                                                                    |
|                                                                   | For example if your DP ID is IN300*** and<br>Client ID is 12****** then your user ID is<br>IN300***12******.                                                     |
| (b) For Members who hold shares in demat account with CDSL.       | 16 Digit Beneficiary ID<br>For example if your Beneficiary ID<br>is 12************** then<br>your user ID is 12***********                                       |
| (c) For Members holding shares in Physical Form                   | EVEN Number followed by Folio Number<br>registered with the company,<br>For example if folio number is 001*** and<br>EVEN is 101456 then user ID is 101456001*** |

### NOTICE OF ANNUAL GENERAL MEETING

- 5. Password details for Members other than Individual Members are given below:
  - (a) If you are already registered for e-Voting, then you can user your existing password to login and cast your vote.
  - (b) If you are using NSDL e-Voting system for the first time, you will need to retrieve the 'initial password' which was communicated to you. Once you retrieve your 'initial password', you need to enter the 'initial password' and the system will force you to change your password.
  - (c) How to retrieve your 'initial password'?
    - (i) If your email ID is registered in your demat account or with the company, your 'initial password' is communicated to you on your email ID. Trace the email sent to you from NSDL from your mailbox. Open the email and open the attachment i.e. a .pdf file. Open the .pdf file. The password to open the .pdf file is your 8 digit client ID for NSDL account, last 8 digits of client ID for CDSL account or folio number for shares held in physical form. The .pdf file contains your 'User ID' and your 'initial password'.
    - (ii) If your email ID is not registered, please follow steps mentioned below in process for those Members whose email ids are not registered.
- 6. If you are unable to retrieve or have not received the "Initial password" or have forgotten your password:
  - (a) Click on "Forgot User Details/Password?" (If you are holding shares in your demat account with NSDL or CDSL) option available on www.evoting.nsdl.com.
  - (b) "Physical User Reset Password?" (If you are holding shares in physical mode) option available on www.evoting.nsdl.com.
  - (c) If you are still unable to get the password by aforesaid two options, you can send a request at evoting@nsdl.co.in mentioning your demat account number/folio number, your PAN, your name and your registered address etc.
  - (d) Members can also use the OTP (One Time Password) based login for casting the votes on the e-Voting system of NSDL.
- 7. After entering your password, tick on Agree to "Terms and Conditions" by selecting on the check box.
- 8. Now, you will have to click on "Login" button.
- 9. After you click on the "Login" button, Home page of e-Voting will open.

#### Step 2: Cast your vote electronically and join General Meeting on NSDL e-Voting system.

- 1. After successful login at Step 1, you will be able to see all the companies "EVEN" in which you are holding shares and whose voting cycle and General Meeting is in active status.
- Select "EVEN" of company for which you wish to cast your vote during the remote e-Voting period and casting your vote during the General Meeting. For joining virtual meeting, you need to click on "VC/OAVM" link placed under "Join Meeting".
- 3. Now you are ready for e-Voting as the Voting page opens.
- 4. Cast your vote by selecting appropriate options i.e. assent or dissent, verify/modify the number of shares for which you wish to cast your vote and click on "Submit" and also "Confirm" when prompted.
- 5. Upon confirmation, the message "Vote cast successfully" will be displayed.
- 6. You can also take the printout of the votes cast by you by clicking on the print option on the confirmation page.
- 7. Once you confirm your vote on the resolution, you will not be allowed to modify your vote.